## DB 「JapanKnowledge」の使い方 利用可

## JapnKnowledgeとは

「JapanKnowledge」は、PC やスマホから複数の辞書を一括検索・閲覧できるデータベースです。

テキストだけでなく、映像や音のデータも利用することが可能です。

また、辞書類だけでなく東洋文庫や週刊エコノミスト等の電子版も利用できます。

| JapanKnowledge                                                                                                    | Lib 知りたい言葉を入力                                                                                                    | して検索!   使い方/サポート ガイド Eng 横浜商科大学様 ログアウト                                                                                                    |
|----------------------------------------------------------------------------------------------------|----------------------------------------------------------------------------------------------------|----------------------------------------------------------------------------------------------------|
| 基本検索 詳細(個別)<br>見出し ▼                                                                                                    | 検索本棚                                                                                                    | 検索 🗇 フレーズ検索                                                                                                    |
| 検索コンテンツ 💽 Japa                                                                                                    | nKnowledge Lib                                                                                                    | コンテンツ 導入機関 使い方/サポート Eng 横浜商科大学様 ログアウト                                                                                                    |
| <ul> <li>         ら科 152660         まな         </li> <li>         日本語 1107727         歴史・地名 779         英語 913450         ヨーロッパ言語         東アジア言語 1         用語・情報 205         人名・文化・宗教         科学 16539         </li> </ul> | <ul> <li>検索 詳細(個別)検索 本棚</li> <li>コーナー</li> <li>などをじっくり読みたいときはこちらからどうそ。</li> <li>・・・・・・・・・・・・・・・・・・・・・・・・・・・・・・・・・・・・</li></ul>                                                | Books Library                                                                                                    |
| 武争・コラム 75<br>叢書・日本文学<br>メディア<br>画像 71979                                                                                                    |                                                                                                    | はためのコンテンツも充実!                                                                                                    |
| 「JapanKnowledge」<br>こび便利!                                                                                                    | <ul> <li>☆ キーワードで検索でき 要な言葉を知ることが ひっくり読みたい項目</li> <li>☆ じっくり読みたい項目</li> <li>☆ Knowledge Searcher</li> <li>けですぐ検索できまず</li> <li>☆ 「学認サービス」を利用す ※学外ネットワークから の使い方」をご参照く</li> </ul> | きるので、大きくて重たい辞書をめくらずに瞬時に必<br>ができます。<br>目があったら、プリントアウトもできます。<br>の機能を使えば本文のわからない単語もドラッグだ<br>す。<br>することで、 <b>学外のネットワークからもご利用可能</b> です。<br>らのご利用方法については、裏面「学外ネットワークから<br>なださい。 |

## 学内ネットワークからの使い方

学内のパソコンまたはスマホから図書館ホームページ(https://library.shodai.ac.jp/)にアクセスし、 【JapanKnowledge】(日本の百科事典)をクリックし、右側に表示される「ログイン」ボタンをクリックする と利用できるようになります。

## 学外ネットワークからの使い方(学認アカウントを利用)

学外のパソコンから図書館ホームページ(https://library.shodai.ac.jp/)にアクセスし、【JapanKnowledge】(日本の百 科事典)をクリックするとすぐにトップ画面へ移ります。

【JapanKnowledge】が開き、ログインしようとすると、IDとパスワードを求められます。
 「学術認証(シボレス)での利用はこちら」をクリックしてください。

|                                                                                                    |                                                                                                    | 会員ID     |
|----------------------------------------------------------------------------------------------------|----------------------------------------------------------------------------------------------------|----------|
| Japan Knowledge Lib         HOME         学校・研究機関でのごり           基本検索         詳細(個別)検索<本様         2) ジャパンナレッジとは?                                                                                                    | コンテンツ - 周入相周 - 使い方/サポート - Eng<br>加                                                                                                    | パスワード    |
| (四ビュウル付)     (四ビュウル付)     (コロの期限者が受用する実用英語称A 公開)     (ジネス技術実用英語大辞典)     (ジネス技術実用英語大辞典)     (ジェール・     (ジェール・      (ジェール・      (ジェール・      (ジェール・      (ジェール・      (ジェール・      (ジェール・       )))     (ジェール・      (ジェール・      (ジェー | ▲ UNUAL 20 227 ▼ グイート<br>ログインする<br>ためでするのでは、120 × 00-1700 + 年後<br>2014日1月19日(2) × 00-1700 + 年後<br>2014日1月19日(2) × 00-1700 + 年後<br>トルクス アのバージョンデップを崩除するため、ジ<br>ヤバンドレッジをでのサービス(マドバンドレ<br>ップにかし、メポビッドカニンデンジ、メ防めに約10年<br>はいたします。大、ご驚いの程とふてくき あいいやし上げま<br>す。 | パスワードを表示 |

② 所属機関の選択画面が表示されます。「横浜商科大学」を選び、「選択」ボタンをクリックします。

| ジャパンナレッジ ログイン(学術認証(シボレス)のIDP運 | 訳)   |
|-------------------------------|------|
| 所属する機関(IDP)を選択してください。         |      |
| 所属機関:                         |      |
| 所属している機関を選択                   | 選択   |
| 🔲 ブラウザ起動中は自動ログイン              | リセット |
|                               |      |

③ Username に商大 ID を、Password にパスワードを入力し、Login をクリックしましょう。
 ※Gmail や商大 Web 情報システムにログインする際の ID とパスワードと同一のものになります。
 ※ID は、商大メールアドレスの「@shodai.ac.jp」より前の部分が該当します。

| Our Identity Provider<br>(replace this placeholder with your<br>organizational logo / label)                                                                                                   | ログイン後に注意画面が出ることがあります。<br>いずれかの項目を選び「Accept」をクリックしてください。                                                                                                    |
|----------------------------------------------------------------------------------------------------|----------------------------------------------------------------------------------------------------|
| Login to ジャパンナレッジLib<br>Username<br>Password<br>Clear prior granting of permission for<br>release of your information to this service.<br>Login<br>Web reference service インターネットリファレン<br>スサービス | The information above would be shared with the service if you proceed. Do you agree to release this information to the service every time you access it?         Select an information release consent duration:         Ask me again at next login         I agree to send my information this time.         I agree to send my information to be provided to this service changes         I agree that the same information will be sent automatically to this service in the future.         Do not ask me again         I agree that all of my information will be released to <b>any</b> service.         This setting can be revoked at any time with the checkbox on the login page.         Regist |

④ この後は、学内ネットワークからの場合と同様にご利用いただけます。

ENGLISH